## Georgia Department of Education TLE Electronic Platform TKES Quick Reference for Orientation and Self-Assessment Teacher

| How to<br>Sign-off on | 1. From the home page, under <i>My Plans</i> , click on <i>Start Plan</i> for <b>the current year Teacher Key</b><br>Effectiveness System. |                                                                                                    |                                                                                                    |                                                                                                    |
|-----------------------|----------------------------------------------------------------------------------------------------|----------------------------------------------------------------------------------------------------|----------------------------------------------------------------------------------------------------|----------------------------------------------------------------------------------------------------|
| Orientation           | Enective                                                                                                    | css system.                                                                                                    |                                                                                                    |                                                                                                    |
|                       | My Plans                                                                                                    |                                                                                                    |                                                                                                    |                                                                                                    |
|                       | Evaluation                                                                                                    |                                                                                                    |                                                                                                    |                                                                                                    |
|                       | Norme                                                                                                    |                                                                                                    | Step                                                                                                    | Spdatest                                                                                                    |
|                       | © Tea                                                                                                    | her Keys Effectiveness System 2013-2016                                                                                                    |                                                                                                    | Start Plan                                                                                                    |
|                       | 🖬 View Ar                                                                                                    | bioud                                                                                                    |                                                                                                    |                                                                                                    |
|                       | 2. Click on (                                                                                                    | Prientation & Familiarization.                                                                                                    |                                                                                                    |                                                                                                    |
|                       | E. graterie                                                                                                    | n Plannen here tan an an an an an                                                                                                    |                                                                                                    | 0 ÷                                                                                                    |
|                       | (2) manajara h                                                                                                    | Tearfee 2011, Flamma                                                                                                    |                                                                                                    |                                                                                                    |
|                       | Commenta                                                                                                    |                                                                                                    |                                                                                                    |                                                                                                    |
|                       | 1                                                                                                    | These are                                                                                                    |                                                                                                    |                                                                                                    |
|                       | () Colomation                                                                                                    | Teodiarization 24                                                                                                    | Statum                                                                                                    | ~                                                                                                    |
|                       | 3. Click on <b>(</b>                                                                                                    | <b>Drientation.</b> Click Start or Current Step.                                                                                                    |                                                                                                    |                                                                                                    |
|                       |                                                                                                    |                                                                                                    |                                                                                                    |                                                                                                    |
|                       | in Orier                                                                                                    | Crientation                                                                                                    | Cu                                                                                                    | rrent Step                                                                                                    |
|                       | 4. Review th                                                                                                    | e Assurances. Click Accept to compl                                                                                                    | ete the Orientation.                                                                                                    |                                                                                                    |
|                       | and the second second                                                                                                    |                                                                                                    |                                                                                                    |                                                                                                    |
|                       |                                                                                                    | <ul> <li>Barrard Hall Reservations (Reservation Reservation) and characterization free<br/>and the second second second second second second second second second second second second second second second<br/>second second second second second second second second second second second second second second second second<br/>second second second second second second second second second second second second second second second second<br/>second second s</li></ul> | ungun and Kapin (199                                                                                                    | *                                                                                                    |
|                       |                                                                                                    | Research and the second second s                            | evaluation of an indexedual analysis or a group of analysis a second statement and my or interferences with the analysis of 1932 and 1 | The second second secon |
|                       |                                                                                                    | THE IA DECEMBER WITH DATE:                                                                                                    |                                                                                                    | 8                                                                                                    |
|                       |                                                                                                    | 1990 Cash Maana                                                                                                    |                                                                                                    |                                                                                                    |
|                       | the strength the bound by                                                                                                    | er names ( ) debetering age the thread also compatible thread threads the age. The days of the size has compatible an                                                                                                    | - Andrease                                                                                                    |                                                                                                    |
|                       | No. of States                                                                                                    |                                                                                                    |                                                                                                    |                                                                                                    |
|                       |                                                                                                    |                                                                                                    |                                                                                                    |                                                                                                    |
|                       | 5. Click <i>Bac</i>                                                                                                    | t to return to the Teacher Keys Effect                                                                                                    | iveness System 2014- 2105 plan                                                                                                    | 1.                                                                                                    |
|                       | Teach                                                                                                    | er Keys Effectiveness System 2                                                                                                    | 2014-2015                                                                                                    |                                                                                                    |
|                       | ~                                                                                                    | Back Print Forms 🔹                                                                                                    | Drientation for Test T                                                                                                    | eacher2                                                                                                    |
|                       |                                                                                                    |                                                                                                    |                                                                                                    |                                                                                                    |

## Georgia Department of Education TLE Electronic Platform TKES Quick Reference for Orientation and Self-Assessment Teacher

| How to<br>Complete<br>the Self-<br>Assessment | 1. Click on the current year for the <i>Teacher Keys Effectiveness System</i> under My Plans.                                                                                                    |  |  |  |  |
|-----------------------------------------------|----------------------------------------------------------------------------------------------------|--|--|--|--|
|                                               | My Plans                                                                                                    |  |  |  |  |
|                                               | Carrent Statuetion Artisted Systems 2024-2012                                                                                                    |  |  |  |  |
|                                               |                                                                                                    |  |  |  |  |
|                                               | 2. Click on <i>Self-Assessment and Pre-Evaluation Conference</i> to open the container and click on the <i>Self-Assessment</i> to enter into it.                                                                                                    |  |  |  |  |
|                                               | Self-Assessment & Pre-Evaluation Conference                                                                                                    |  |  |  |  |
|                                               | Self-Assessment                                                                                                    |  |  |  |  |
|                                               | Teacher reflects on areas of strength and growth related to each standard and completes a Read More                                                                                                    |  |  |  |  |
|                                               | 3. Click Start New to begin the Self-Assessment.                                                                                                    |  |  |  |  |
|                                               | Name         Departure         Handle Market Market                                           |  |  |  |  |
|                                               | Provide a state of the state of the sta      |  |  |  |  |
|                                               | <ul> <li>In mitro doo nal an avgasi. The becom proceed at use if a writing no using reset to based with closes at marganity.</li> </ul>                                                                                                    |  |  |  |  |
|                                               | 4. <i>Rate each standard</i> (a). Provide <i>Strengths</i> and <i>Areas for Growth</i> by clicking on <i>Edit</i> (b). Click <i>Save Changes</i> (c). Once complete, <i>Share</i> (d), then click <i>Finalize</i> (e). <i>Save and Exit</i> (f). ( <i>Teachers should rate themselves on each standard and may identify strengths and areas for growth</i> ).                                                                                                    |  |  |  |  |
|                                               |                                                                                                    |  |  |  |  |
|                                               | These Prince Parks and Parks and Par |  |  |  |  |
|                                               | Sal C- arrant d. 1 T C-<br>Verbaster Tex Texche2                                                                                                    |  |  |  |  |
|                                               | Automatical Date: 07(0)/014      Levels (Levels (Leve) (Levels (Levels (Levels (Levels (Levels (Levels (L      |  |  |  |  |
|                                               | because a second and a second and a second and a second a second a |  |  |  |  |
|                                               | Anapple Performance body datas     * Derevalution and a part and part interval your performance, other subject areas, and wal avaid anymetrices and approximates     * Derevalution and a part and part advances     * Derevalution and a part advances     * Derevalution and a part advances     * Derevalution and a part advances     * Derevalution and a part advances     * Derevalution and a part advances     * Derevalution and a part advances     * Derevalution advances     * Derevalution advances     * Derevalution advances     * Derevalution advances     * Defension     * Defension     * Defensint     * Defension     * Defension     * Defension     * Defensio      |  |  |  |  |
|                                               |                                                                                                    |  |  |  |  |
|                                               | 5. To return to the Self-Assessment before complete, click <i>Continue</i> on the Menu button.<br>To return to the Self-Assessment once complete, click on <i>Feedback</i> on the Menu button.                                                                                                    |  |  |  |  |
|                                               | The Second Health and the Second Health Second Second Seco |  |  |  |  |
|                                               | L Profilesianal Accounted an Event determinant and accounted an Event determinant and accounted an Event determinant and accounted and accounted and accounted and accounted and accounted and accounted and accounted and accounted accounted and accounted accounte      |  |  |  |  |
|                                               | Continue<br>Dalota<br>Delota<br>Delota<br>Delota                                                                                                    |  |  |  |  |
|                                               | Manage Files Level 11 Level 11 |  |  |  |  |